Most people can skip to <u>Section C</u>. Section C covers several things that you will want to do to make your experience using the CEAC Forum enjoyable; such as getting email notifications when there are new posts. It only takes a few minutes to set things up.

The biggest issue is related to email filters (both user controlled and County IT controlled) blocking emails from <u>forum@ceaccounties.org</u>. See <u>Section D</u> for assistance.

Please feel free to contact me if you are having issues with the Forum; particularly with email notifications getting blocked. I would like to update the guide with additional tips on how to unblock forum notification emails.

### Contents

| A. | Create an Account                                | . 1 |
|----|--------------------------------------------------|-----|
| В. | Password Reset                                   | . 6 |
| C. | One-Time Setup                                   | . 9 |
| D. | Email Issues: safe senders list, junk/spam email | 17  |

# A. Create an Account

1. Go to the forum page and sign up: <u>https://www.ceaccounties.org/forum</u> and select the register button.

| phpB<br>forum software                                        | B CEAC Forum                                                       |                                                                            |
|---------------------------------------------------------------|--------------------------------------------------------------------|----------------------------------------------------------------------------|
| 7 FAQ                                                         |                                                                    | Register U Login                                                           |
| A Board index                                                 |                                                                    |                                                                            |
|                                                               |                                                                    | It is currently Wed Jan 25, 2023 5:02 pm                                   |
| This board has no foru                                        | ms.                                                                |                                                                            |
| LOGIN                                                         |                                                                    |                                                                            |
| Username:                                                     | Password:                                                          | I forgot my password   Remember me Login                                   |
| WHO IS ONLINE                                                 |                                                                    |                                                                            |
| In total there is <b>1</b> user o<br>Most users ever online w | nline :: 0 registered, 0 hidde<br>as <b>19</b> on Wed Jan 05, 2022 | en and 1 guest (based on users active over the past 5 minutes)<br>11:48 pm |
| STATISTICS                                                    |                                                                    |                                                                            |
| Total posts 239 • Total to                                    | opics 60 • Total members 9                                         | 5 • Our newest member CSALMON                                              |
| 🕷 Board index                                                 |                                                                    | Contact us 🛍 Delete cookies All times are UTC                              |

2. Click I AGREE TO THESE TERMS to accept the terms and conditions.

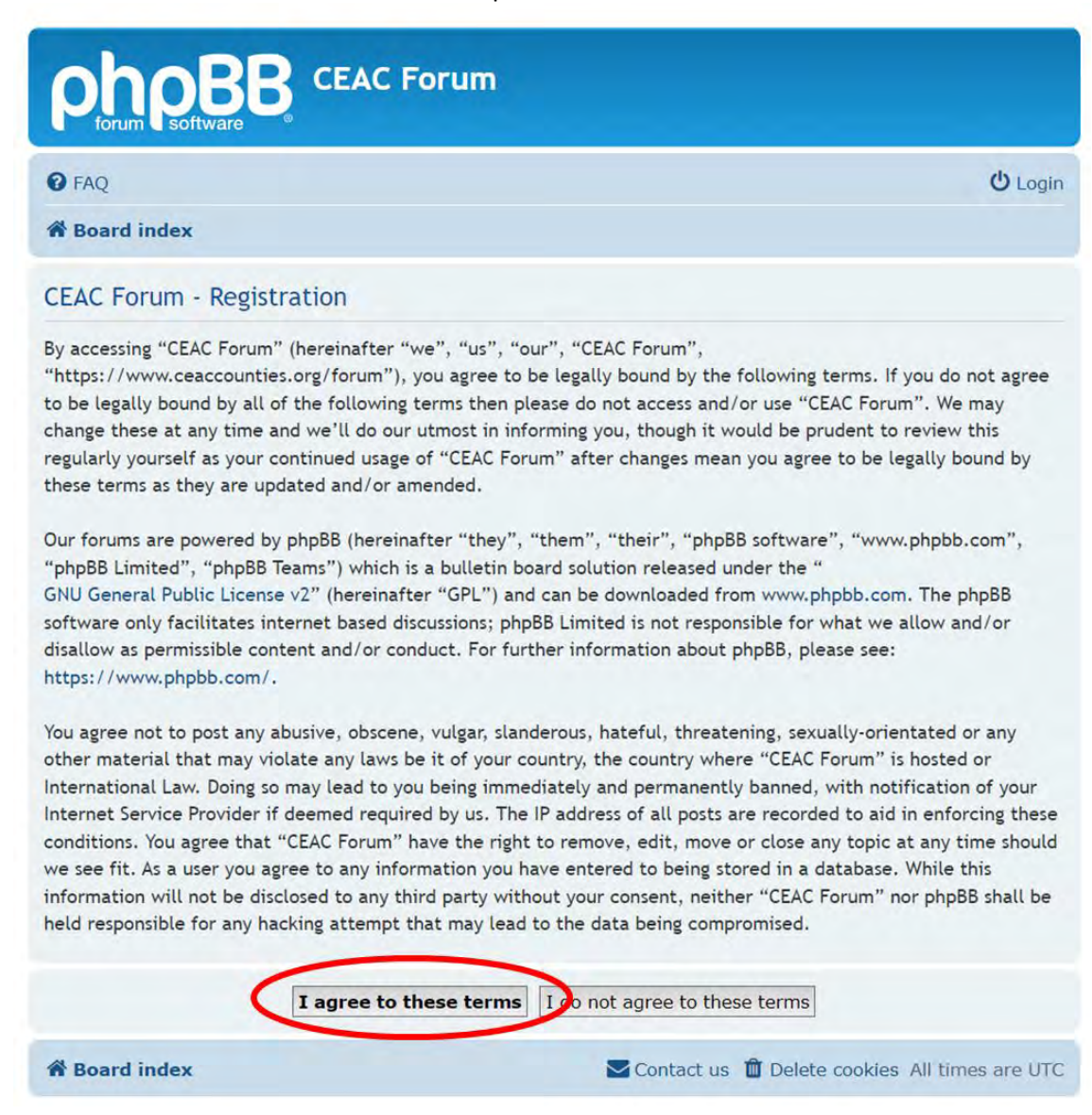

 On the create an account webpage, look at the confirmation code graphic and make sure that you can read it. If not, click the refresh button before completing the form; as hitting the REFRESH CONFIRMATION CODE button clears all entries. The time zone should default to Los Angeles.

| 7 FAQ                                                                  |                                                                                                    | ප් Login                                                                   |
|------------------------------------------------------------------------|----------------------------------------------------------------------------------------------------|----------------------------------------------------------------------------|
| A Board index                                                          |                                                                                                    |                                                                            |
| CEAC Forum - Registratio                                               | n                                                                                                    |                                                                            |
| 1                                                                      | Please note that you will need to enter a valid on the second second is activated. The administrator will reveapproved you will receive an email at the address of the second second sec | email address before your<br>iew your account and if<br>ess you specified. |
| Username:<br>Length must be between 3<br>characters and 20 characters. | Bob Bronkall                                                                                                    | -                                                                          |
| Password:<br>Must be at least 6 characters<br>ong.                     |                                                                                                    | -                                                                          |
| Confirm password:                                                      |                                                                                                    | -                                                                          |
| Email address:                                                         | bbronkall@co.humboldt.ca.us                                                                                                    | -                                                                          |
| Language:                                                              | British English 🗸                                                                                                    |                                                                            |
| My timezone:                                                           | UTC-08:00 - 25 Jan 2023, 11:40 💙                                                                                                    |                                                                            |
| [                                                                      | America/Los Angeles 🗸                                                                                                    | -                                                                          |
| CONFIRMATION OF REGISTRATION                                           |                                                                                                    |                                                                            |

| Confirmation code: | 10 million                | M Can M -Ea                                                                        |
|--------------------|---------------------------|------------------------------------------------------------------------------------|
|                    | KHGV5<br>Enter the code e | Refresh confirmation code exactly as it appears. All letters are case insensitive. |
|                    | (                         | Submit                                                                             |
| 🏶 Board index      |                           | Contact us 🛍 Delete cookies All times are UTC                                      |

## **Getting Started Guide**

In some rare instances (primarily for surveyors who are on the old listserv), you may get an error message that the email address is already in use. If this occurs, you already have an account. Use the reset password tool to rest your password. See <u>Section B</u> for help on resetting your password.

Be sure to check your spam and junk mail folders for the password reset email. See <u>Section D</u> for unblocking emails from this address.

| phpBB<br>forum software                                               | CEAC Forum                                                                                                    |                                                                                                |
|-----------------------------------------------------------------------|----------------------------------------------------------------------------------------------------|------------------------------------------------------------------------------------------------|
| 6 FAQ                                                                 |                                                                                                    | ڻ Login                                                                                        |
| 🖀 Board index                                                         |                                                                                                    |                                                                                                |
| CEAC Forum - Registrat                                                | on                                                                                                    |                                                                                                |
| Username:<br>Length must be between 3<br>characters and 30 characters | The entered email address is already in us<br>Please note that you will need to enter a<br>account is activated. The administrator will<br>approved you will receive an email at the a<br>bob Bronkall | e.<br>and email address before your<br>Il review your account and if<br>address you specified. |
| Password:<br>Must be at least 6 characters<br>long.                   | •••••                                                                                                    |                                                                                                |
| Confirm password:                                                     | •••••                                                                                                    |                                                                                                |
| Email address:                                                        | bbronkall@co.humboldt.ca.us                                                                                                    |                                                                                                |
| Language:                                                             | British English 🗸                                                                                                    |                                                                                                |
| My timezone:                                                          | UTC-08:00 - 25 Jan 2023, 14:31 💙                                                                                                    |                                                                                                |
|                                                                       | America/Los Angeles 💙                                                                                                    |                                                                                                |
|                                                                       | Submit                                                                                                    |                                                                                                |
| 倄 Board index                                                         | Contact us                                                                                                    | Delete cookies All times are UTC                                                               |

### **Getting Started Guide**

4. Once your account is created you will need to wait for an administrator to approve your account.

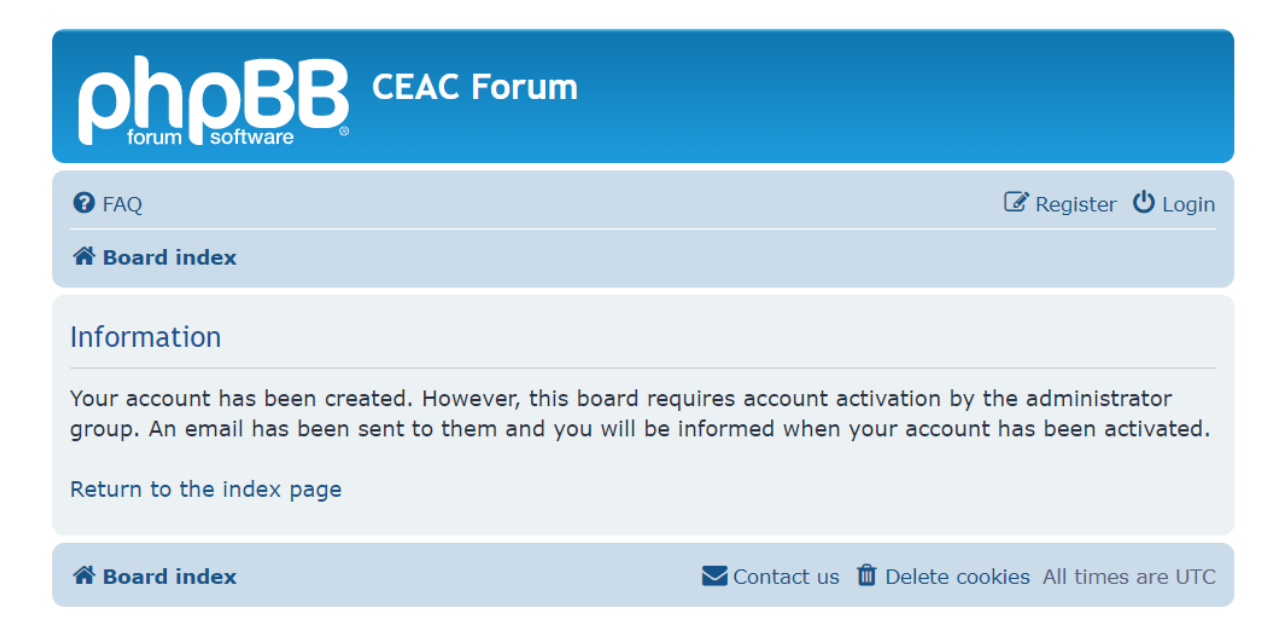

# B. Password Reset

This only applies for a small handful of people who used to use the surveying listserv. Skip to Section C unless you have an issue.

1. Select **I FORGOT MY PASSWORD** button to reset your password.

| <b>phpE</b><br>forum softwar                              | CEAC Forum                                                           |                                                                           |
|-----------------------------------------------------------|----------------------------------------------------------------------|---------------------------------------------------------------------------|
| P FAQ                                                     |                                                                      | 🕼 Register 😃 Login                                                        |
| A Board index                                             |                                                                      |                                                                           |
|                                                           |                                                                      | It is currently Wed Jan 25, 2023 10:43 pm                                 |
| This board has no for                                     | ums.                                                                 |                                                                           |
| LOGIN • REGISTER                                          |                                                                      |                                                                           |
| Username:                                                 | Password:                                                            | I forgot my password   Ramember me 🗌 Login                                |
| WHO IS ONLINE                                             |                                                                      |                                                                           |
| In total there is <b>1</b> user<br>Most users ever online | online :: 0 registered, 0 hidde<br>was <b>19</b> on Wed Jan 05, 2022 | n and 1 guest (based on users active over the past 5 minutes)<br>11:48 pm |
| STATISTICS                                                |                                                                      |                                                                           |
| Total posts 239 • Total                                   | topics 60 • Total members 95                                         | Our newest member CSALMON                                                 |
| A Board index                                             |                                                                      | Contact us 🛍 Delete cookies All times are UTC                             |

2. Type in your email address and click the **SUBMIT** button.

| phoBB CEAC Forum                                                                                                    |                                               |  |  |  |  |  |  |  |
|----------------------------------------------------------------------------------------------------|-----------------------------------------------|--|--|--|--|--|--|--|
| G FAQ                                                                                                    | 🕝 Register 😃 Login                            |  |  |  |  |  |  |  |
| 🖀 Board index                                                                                                    |                                               |  |  |  |  |  |  |  |
| Reset password                                                                                                    |                                               |  |  |  |  |  |  |  |
| Email address:<br>This must be the email address associated<br>with your account. If you have not changed<br>this via your user control panel then it is the<br>email address you registered your account<br>with. | bbronkall@co.humboldt.ca.us                   |  |  |  |  |  |  |  |
| 🏶 Board index                                                                                                    | Contact us 🛍 Delete cookies All times are UTC |  |  |  |  |  |  |  |

| Oraq                                                                                                    | 🕑 Register 🕲 Lispe                                                                                                    |
|----------------------------------------------------------------------------------------------------|----------------------------------------------------------------------------------------------------|
| R Board Index                                                                                                    |                                                                                                    |
| Information                                                                                                    |                                                                                                    |
| If your account exists, a password reset link was sent to your registered email addres<br>account is not activated, you have requested multiple password resets within a short<br>administrator II any of those reasons apply. Also, please check your spam filter | n. If you do not receive an email, it may be because you are banned, your<br>time frame, or you are not allowed to change your password. Contact an |
| Return to the lodex page                                                                                                    |                                                                                                    |
| # Board index                                                                                                    | Constant un D Deister contras af finnes aus 1770                                                                                                    |

## **Getting Started Guide**

If you used the password reset tool, you will receive an email from <u>forum@ceaccounties.org</u>. If you did not receive the password reset email, you may need to add <u>forum@ceaccounties.org</u> email address to your safe sender list so that emails from the forum make it into your inbox. <u>See Section D</u> for help with safe senders list and junk/spam email issues.

From: Forum Administrator <forum@ceaccounties.org> Sent: Saturday, March 25, 2023 8:16 AM To: Bronkall, Bob <BBronkall@co.humboldt.ca.us> Subject: Account password reset

Caution: This email was sent from an EXTERNAL source. Please take care when clicking links or opening attachments.

You are receiving this notification because you have requested to recover a forgotten password for your account on "CEAC Forum".

To reset your password, please click the link provided below:

https://gcc02.safelinks.protection.outlook.com/?url=https%3A%2F% 2Fwww.ceaccounties.org%2Fforum%2Fapp.php%2Fuser%2Freset\_password%

If you did not authorize the request you can ignore this email. Please contact the board administrator if you keep receiving it.

Thanks, Forum Admin

# C. One-Time Setup

1. Once you get logged in, you need to request access to the Forums that you want to join. Join as many as you like. In the upper right corner of the screen, select **USER CONTROL PANEL** using the pulldown by your username.

|                                                                                                    |        |         | Search                                         | 9.0                                                                                                    |
|----------------------------------------------------------------------------------------------------|--------|---------|------------------------------------------------|----------------------------------------------------------------------------------------------------|
| ≡ Quick links                                                                                                    |        | Notific | cations 🧑 🖨 Private                            | messages b_bronkall -                                                                                      |
| # Board Index<br>t is currently Tue Jan 25, 2022 10:43 am                                                                                                    |        |         | Last visit was: F                              | User Control Panel       Profil       User Control Panel       User Control Panel       User Control Panel |
| FORUM                                                                                                    | TOPICS | POSTS   | LAST POST                                      |                                                                                                    |
| Surveyor<br>A forum for the exchange of ideas and topics related to County Surveyors and otehrs<br>engaged in Public Sector Map Review and other surveying issues.<br>Moderator: Ian Wilson | 9      | 47      | Re: A Crew a<br>by w_smith<br>Tue Jan 25, 2022 | nd Land Develo<br>9:19 am                                                                                  |

2. In the **USERGROUPS** tab, you can request to join the surveyors group. After the moderator approves you, you will then have access to the forum where you can read and respond to posts. In the case of the Surveyor Forum the current moderator is lan Wilson.

|                                                                                      | oh                                                                                | 0R                                                                   | <b>R</b> CEAC For                                                                                                    | um                                                                                                    |                                                                                                    |                                                                                             |                                                       |  |
|--------------------------------------------------------------------------------------|-----------------------------------------------------------------------------------|----------------------------------------------------------------------|----------------------------------------------------------------------------------------------------|----------------------------------------------------------------------------------------------------|----------------------------------------------------------------------------------------------------|---------------------------------------------------------------------------------------------|-------------------------------------------------------|--|
|                                                                                      | forum                                                                             | software                                                             |                                                                                                    |                                                                                                    | Search.                                                                                            |                                                                                             | Q 🛱                                                   |  |
|                                                                                      | ■ Quick link                                                                      | ks 🕜 FAQ                                                             |                                                                                                    | 🌲 Not                                                                                                    | ifications   Pri                                                                                   | vate messages                                                                               | b_bronkall 🔻                                          |  |
| 1                                                                                    | Board in                                                                          | dex < Use                                                            | er Control Panel < U                                                                                                    | sergroups < Edit m                                                                                                    | emberships                                                                                         |                                                                                             |                                                       |  |
| J                                                                                    | Iser Control Panel                                                                |                                                                      |                                                                                                    |                                                                                                    |                                                                                                    |                                                                                             |                                                       |  |
|                                                                                      | Overview                                                                          | Profile                                                              | Board preferences                                                                                                    | Private messages                                                                                                    | Usergroups                                                                                         | Friends & Foe                                                                               | 5                                                     |  |
|                                                                                      |                                                                                   |                                                                      | Edit membership                                                                                                    | S                                                                                                    |                                                                                                    |                                                                                             |                                                       |  |
|                                                                                      |                                                                                   |                                                                      | Manage groups                                                                                                    |                                                                                                    |                                                                                                    |                                                                                             |                                                       |  |
|                                                                                      | Groups                                                                            |                                                                      |                                                                                                    |                                                                                                    |                                                                                                    |                                                                                             |                                                       |  |
|                                                                                      | Usergroups<br>group, this<br>username<br>allowed to<br>groups ma                  | s enable bo<br>is your de<br>colouration<br>change you<br>y give you | pard admins to better a<br>fault group. This group<br>, avatar, rank, etc. De<br>ur default group. You n<br>additional permissions | administer users. By o<br>p defines how you ma<br>pending on whether t<br>may also be placed in<br>s to view content or in | lefault you will b<br>y appear to othe<br>he administrator<br>or allowed to jo<br>icrease your cap | e placed in a sperusers, for exa<br>allows it you r<br>in other groups<br>abilities in othe | pecific<br>ample your<br>nay be<br>. Some<br>r areas. |  |
|                                                                                      | MEMBERS                                                                           | HIPS                                                                 |                                                                                                    |                                                                                                    |                                                                                                    |                                                                                             | SELECT                                                |  |
|                                                                                      | Registere<br>This is a s                                                          | <b>ed users</b><br>pecial grou                                       | ıp, special groups are                                                                                                    | managed by the boar                                                                                                    | d administrators                                                                                   |                                                                                             |                                                       |  |
|                                                                                      | <b>Resource</b><br>This is an                                                     | e Recovery                                                           | <b>/ &amp; Waste Manageme</b><br>p, members can apply                                                                              | <b>ent</b><br>to join.                                                                                                    |                                                                                                    |                                                                                             | 0                                                     |  |
|                                                                                      | Surveyor<br>This is an                                                            | s<br>open grou                                                       | p, members can apply                                                                                                    | r to join.                                                                                                    |                                                                                                    |                                                                                             | 0                                                     |  |
|                                                                                      | PENDING M                                                                         | IEMBERSHIP                                                           | 2S                                                                                                    |                                                                                                    |                                                                                                    |                                                                                             | SELECT                                                |  |
|                                                                                      | Administ<br>The purport<br>methods,<br>technical<br>This is an                    | rative<br>ose of the A<br>and praction<br>recomment<br>open group    | Administrative Commit<br>ces, monitor legislation<br>dations and prepare le<br>p, members can apply                                | tee is to advance adm<br>n, monitor regulatory<br>gislative guidelines ar<br><i>to join.</i>                               | ninistrative funct<br>actions, prepare<br>nd priorities as a                                       | ions,<br>policy and<br>ppropriate.                                                          | 0                                                     |  |
| Flood Control & Water Resources<br>This is an open group, members can apply to join. |                                                                                   |                                                                      |                                                                                                    |                                                                                                    |                                                                                                    |                                                                                             | 0                                                     |  |
|                                                                                      | Infrastructure & Development<br>This is an open group, members can apply to join. |                                                                      |                                                                                                    |                                                                                                    |                                                                                                    |                                                                                             |                                                       |  |
|                                                                                      | <b>Transpor</b><br>This is an                                                     | <b>tation</b><br>open grou                                           | p, members can apply                                                                                                    | r to join.                                                                                                    |                                                                                                    |                                                                                             | 0                                                     |  |
|                                                                                      |                                                                                   |                                                                      |                                                                                                    |                                                                                                    | Select: ]                                                                                          | oin selected                                                                                | ✓ Submit                                              |  |
| 1                                                                                    | 🕯 Board in                                                                        | dex                                                                  | Contact us 🛡 1                                                                                                    | The team 🍄 Members                                                                                                    | s 🛍 Delete coo                                                                                     | kies All times a                                                                            | re UTC-08:00                                          |  |

3. You will want to customize the forum to automatically inform you with an email whenever a new post is made to a forum that you have subscribed to. After a few days if you are not receiving any email notifications, check your spam and junk mail folders to see if emails are getting lost there. The emails will come from <u>forum@ceaccounties.org</u> so you can proactively add it to your email rules. See <u>Section D</u> for help with safe senders list and junk/spam email issues.

In the USER CONTROL PANEL, select the BOARD PREFERENCES tab and then select the EDIT NOTIFICATION OPTIONS option, you can specify when you will be sent emails notifying you of activity on the forum.

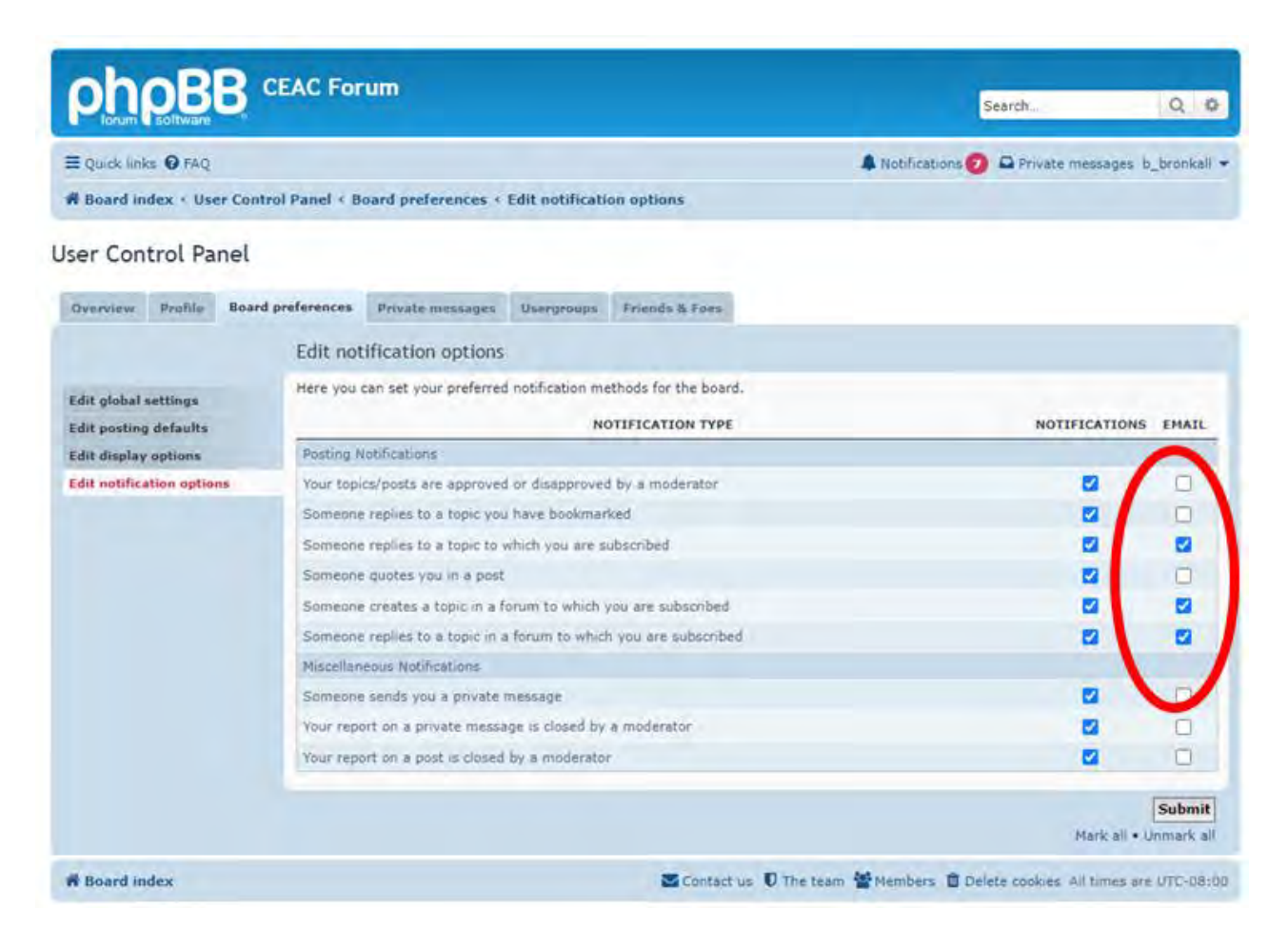

4. Customize your signature line. Also in the **USER CONTROL PANEL**, select the **PROFILE** tab and then select the **EDIT SIGNATURE** option, you can add a signature line that will automatically be added to any message that you post.

|                | oftware   |                        |                       |                  |                                                 |
|----------------|-----------|------------------------|-----------------------|------------------|-------------------------------------------------|
| Quick links    | Ø FAQ     |                        | A Not                 | tifications 🚨 P  | rivate messages b_broni                         |
| Board inde     | ex + Use  | r Control Panel + P    | rofile < Edit signatu | ure              |                                                 |
| er Conti       | rol Par   | nel                    |                       |                  |                                                 |
| Overview       | Profile   | Board preferences      | Private messages      | Usergroups       | Friends & Foes                                  |
|                |           | Edit profile           |                       |                  |                                                 |
|                |           | Edit signature         |                       |                  |                                                 |
|                |           | Edit avatar            |                       |                  |                                                 |
|                |           | Edit account sett      | ings                  |                  |                                                 |
|                |           | Manage "Remem          | ber Me" login keys    |                  |                                                 |
| Edit signa     | ture      |                        |                       |                  |                                                 |
| YOUR SIGNAT    | URE WILL  | APPEAR LIKE THIS IN    | POSTS                 |                  |                                                 |
| Bob            |           |                        |                       |                  |                                                 |
| This is a bloc | k of text | that can be added to   | posts you make. The   | re is a 255 char | acter limit.                                    |
| BIL            | 2         | = = * •                | Normal V              |                  |                                                 |
| Bob            |           |                        |                       |                  | Smilles                                         |
| [b]Robert W    | / Bronka  | II. LS. PE-Civil. PE-T | Traffic[/b]           |                  |                                                 |
| County Surv    | eyor      |                        | in the first          |                  |                                                 |
| Humboldt C     | ounty Pu  | blic Works Departm     | ent                   |                  |                                                 |
| 707.445.720    | 05<br>    | the second             |                       |                  |                                                 |
| DDFORKatt      | .o.numbe  | oldt.ca.us             | /                     |                  | 9 📾 🤤                                           |
|                |           |                        |                       |                  | RBCode is ON                                    |
| -              |           |                        |                       |                  | [img] is ON                                     |
|                |           |                        |                       |                  | [Inash] is OFF<br>[url] is ON<br>Smilies are ON |
| OPTIONS        |           |                        |                       |                  | [Itash] is OFF<br>[url] is ON<br>Smilies are ON |
| OPTIONS        | BCode     |                        |                       |                  | [riash] is OF<br>[url] is ON<br>Smilles are ON  |

# **Getting Started Guide**

 Email notifications from the forum website will look like this. You may need to add forum@ceaccounties.org email address to your safe sender list so they make it into your inbox; see the next step for instructions. See <u>Section D</u> for help with safe senders list and junk/spam email issues.

| 89℃↑                                                                                                    | ↓ =                              | Reply in "                                                          | Surveyor" - Message (F                                      | Plain Text)                                            | , Search                                                   |  |
|----------------------------------------------------------------------------------------------------|----------------------------------|---------------------------------------------------------------------|-------------------------------------------------------------|--------------------------------------------------------|------------------------------------------------------------|--|
| File Message                                                                                                    | Help                             | BLUEBEAM                                                            |                                                             |                                                        |                                                            |  |
| Image: Second second secon | Reply                            | Reply Forward 🛱 🗸                                                   | └ _County Counsel<br>└ Team Email<br>← Reply & Delete       | → To Manager<br>✓ Done<br>梦 Create New                 | A Move ▼ Nove                                              |  |
| Delete                                                                                                    |                                  | Respond                                                             | Quic                                                        | k Steps                                                | Move                                                       |  |
| <ul> <li>Reply in "Surveyor"</li> <li>forum@ceaccounties.org(forum@ceaccounties.org via sendgrid.info)<br/>To Bronkall, Bob</li> <li>This sender forum@ceaccounties.org is from outside your organization.</li> <li>We could not verify the identity of the sender. Click here to learn more.<br/>The actual sender of this message is different than the normal sender. Click here to learn more.<br/>The actual sender of this message is different than the normal sender. Click here to learn more.</li> </ul>                                                                                                    |                                  |                                                                     |                                                             |                                                        |                                                            |  |
| Hello b. bronkall.                                                                                                    |                                  |                                                                     |                                                             |                                                        |                                                            |  |
|                                                                                                    |                                  |                                                                     |                                                             |                                                        |                                                            |  |
| The "Surveyor" receiv                                                                                                    | red a new                        | v reply to the topic "BC                                            | )S Approval" by w_sn                                        | nith since your last v                                 | isit to "CEAC Forum". N                                    |  |
| https://gcc02.safelink<br>7C61409c5503064f65<br>7C%7C&sdata=2                                                                                                    | s.protect<br>9fc108da<br>4vGMgs8 | tion.outlook.com/?url=<br>ac25f0c16%7Cc00ae2t<br>3gUALcw8ere%2Bt7w3 | -https%3A%2F%2Fwv<br>164fe844f198637b1a<br>13Bub%2FoABHSIAW | ww.ceaccounties.org<br>df4b27cb%7C0%7C0<br>SNRgX9M%3D& | g%2Fforum%2Fviewtop<br>0%7C638036011198654<br>0;reserved=0 |  |
| If you want to view th                                                                                                    | ne topic, (                      | click the following link:                                           |                                                             |                                                        |                                                            |  |
| https://gcc02.safelink                                                                                                    | cs.protect                       | tion.outlook.com/?url=                                              | https%3A%2F%2Fwv                                            | ww.ceaccounties.org                                    | g%2Fforum%2Fviewtop                                        |  |
| 7Cc00ae2b64fe844f1                                                                                                    | <u>98637b1</u>                   | adf4b27cb%7C0%7C0%                                                  | 67C63803601119865                                           | 4261%7CUnknown                                         | <mark>%7CTWFpbGZsb3d8eyJ\</mark><br>−0                     |  |
| 700amp,suata=50104                                                                                                    | agvindo                          | with Sg3F /02FT011K3OEu3                                            | Aroepiwwxirrioxvi                                           | ////www.inpireserveu                                   | <u>-0</u>                                                  |  |
| If you want to view th                                                                                                    | ie forum,                        | click the following line                                            | c                                                           |                                                        | N/251 0/25 1 5                                             |  |
| nttps://gccu2.satelink<br>7Cc00ae2b64fe844f1                                                                                                    | <u>s.protect</u><br>98637b1      | tion.outiook.com/ :/uri=<br>adf4b27cb%7C0%7C0                       | +0002002601119865                                           | WW.Ceaccounties.org                                    | %2FTOFUM%2FVIEWTOFU                                        |  |
| 7C&sdata=ISwES                                                                                                    | Zj3ZPVjP                         | Fg7j8wQEugouw7e0Ej                                                  | psedN6X2P2e1E%3D                                            | &reserved=0                                            | oreini podzabadoeyn                                        |  |
| If you no longer wish to watch this forum click the following link:                                                                                                    |                                  |                                                                     |                                                             |                                                        |                                                            |  |
| https://gcc02.safelink                                                                                                    | cs.protect                       | tion.outlook.com/?url=                                              | https%3A%2F%2Fwv                                            | ww.ceaccounties.org                                    | g%2Fforum%2Fviewtop                                        |  |
| 7C61409c5503064f69                                                                                                    | 9fc108d                          | ac25f0c16%7Cc00ae2b                                                 | 64fe844f198637b1a                                           | df4b27cb%7C0%7C0                                       | 0%7C638036011198654                                        |  |
| 7C%7C&sdata=z                                                                                                    | <u>ckSdDRa</u>                   | rwOhnORhn0hRkx%2B                                                   | XyBaBK84VbtNq645                                            | <pre>khaU%3D&amp;rese</pre>                            | erved=0                                                    |  |

6. If you want to be notified when someone posts to the forum, you need to subscribe to the forum. On the screen it may seem like you are already subscribed, but until you click the toggle you are not. In the lower left corner click on **SUBSCRIBE FORUM**. You won't be able to do this until you are accepted into a forum. This needs to be done for each forum that you join; including sub-forums.

| PICIUM Software                                                                                                    |                                                 |                 |                                              | Search                | 0,0                 |  |  |
|----------------------------------------------------------------------------------------------------|-------------------------------------------------|-----------------|----------------------------------------------|-----------------------|---------------------|--|--|
| ≡ Quick links                                                                                                    | A Notifications 🕖 🗭 Private messages b_bronkall |                 |                                              |                       |                     |  |  |
| Board index + Surveyor                                                                                                    |                                                 |                 |                                              |                       |                     |  |  |
| urveyor<br>oderator: Ian Wilson                                                                                                    |                                                 |                 |                                              |                       |                     |  |  |
| lew Topic 🖉 Search this forum Q. O                                                                                                    |                                                 | _               |                                              | Mark topics read      | • 9 topics • Page 1 |  |  |
| Pics                                                                                                    |                                                 | REPLIES         | VIEWS                                        | LAST POST             |                     |  |  |
| Road Crew and Land Development Mixed or Separate<br>by j_hart = Tue Jan 25, 2022 9:02 am                                                                     | 3                                               | 11              | by w_smith 🖾<br>Tue Jan 25, 2022 9:19 am     |                       |                     |  |  |
| by LS8488 = Fri Jan 14, 2022 10:19 am                                                                                                    | 3                                               | 27              | by j_hart<br>Tue Jan 25, 2022 9:09 am        |                       |                     |  |  |
| Transfer of Public Sewer Easement to the HOA or other<br>by g_marchenko = Fri Jan 21, 2022 9:11 am                                                           | 4                                               | 25              | by Ian Wilson 🖾<br>Fri Jan 21, 2022 5:01 pm  |                       |                     |  |  |
| This is a test topic to see if email alerts are working yet<br>by mike_linville = Fri Jan 21, 2022 7:50 am                                                   | 6                                               | 16              | by Ian Wilson 🖾<br>Fri Jan 21, 2022 9:15 am  |                       |                     |  |  |
| by Ian Wilson » Thu Jan 06, 2022 9:52 am                                                                                                    | 12                                              | 83              | by m_lee 🖾<br>Thu Jan 20, 2022 8:45 am       |                       |                     |  |  |
| Fest by a_jevremovic = Tue Oct 05, 2021 3:32 pm                                                                                                    | 3                                               | 24              | by b_bronkall 🖾<br>Tue Jan 18, 2022 9:39 am  |                       |                     |  |  |
| Ordinance for curb and gutter in front of SFR So by Ian Wilson > Sun Dec 19, 2021 10:46 am                                                                   | 5                                               | 51              | by Ian Wilson Ø<br>Sat Jan 15, 2022 11:24 am |                       |                     |  |  |
| Forum Header<br>by LS8488 + Fn Jan 14, 2022 10:21 am                                                                                                    | 1                                               | 19              | by Ian Wilson 😰<br>Sat Jan 15, 2022 11:23 am |                       |                     |  |  |
| Amending Parcel Map<br>by b_bronkall + Wed Jan 12, 2022 5:34 pm                                                                                              | 1                                               | 15              | by b_bronkall<br>Wed Jan 12, 2022 5:34 pm    |                       |                     |  |  |
| lew Topic 🖉 📙 👻                                                                                                    |                                                 |                 |                                              | Mark topics read      | • 9 topics • Page 1 |  |  |
| Return to Board Index                                                                                                    | checkbo                                         | nat             | Jump to                                      |                       |                     |  |  |
| IO IS ONLINE                                                                                                    | checkson                                        | ·····ce         |                                              |                       |                     |  |  |
| ers browsing this forum: b_bronkall and 0 guests                                                                                                    | you are NOT subscribed!                         |                 |                                              |                       |                     |  |  |
| RUM PERMISSIONS                                                                                                    |                                                 |                 |                                              |                       |                     |  |  |
| u can post new topics in this forum<br>u can reply to topics in this forum<br>u can delete your posts in this forum<br>u can delete your posts in this forum |                                                 |                 |                                              |                       |                     |  |  |
| 🗑 Board Index: 🖾 Subscribe forum                                                                                                    | Conta                                           | ct us 🛡 The tea | am 督 Membe                                   | rs 📋 Delete cookies A | times are UTC-08/0  |  |  |

Notice the message that appears when you toggle the subscribe button:

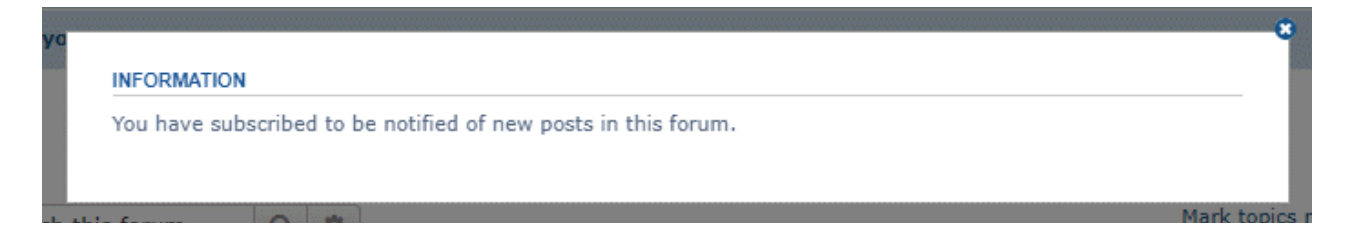

Revised 12/08/2023 by Bob Bronkall/County of Humboldt Report errors or suggestions to bbronkall@co.humboldt.ca.us

### **Getting Started Guide**

Note: After you are subscribed, the subscribe toggle changes from **SUBSCRIBE FORUM** to **UNSUBSCRIBE FORUM** as shown below.

|                                                                                                    |                                                                           |         |                                             | Search_                                  | Q 0                 |  |  |
|----------------------------------------------------------------------------------------------------|---------------------------------------------------------------------------|---------|---------------------------------------------|------------------------------------------|---------------------|--|--|
| ≣ Quick links ● FAQ                                                                                                    | & Notifications 🕖 🗅 Private messages b_bronkall •                         |         |                                             |                                          |                     |  |  |
| R Board index < Surveyor                                                                                                    |                                                                           |         |                                             |                                          |                     |  |  |
| urveyor<br>oderator: Ian Wilson                                                                                                    |                                                                           |         |                                             |                                          |                     |  |  |
| New Topic 🖋 Search this forum Q. O                                                                                                    |                                                                           |         |                                             | Mark topics read • 1                     | 9 topics • Page 1 o |  |  |
| incs                                                                                                    |                                                                           | REPLIES | VIEWS                                       | LAST POST                                |                     |  |  |
| Road Crew and Land Development Mixed or S<br>by j_hart = Tue Jan 25, 2022 9:02 am                                                                                                    | eparate?                                                                  | 3       | 11                                          | by w_smith B<br>Tue Jan 25, 2022 9:19    | ami                 |  |  |
| by LS8488 + Fri Jan 14, 2022 10:19 am                                                                                                    | 3                                                                         | 27      | by j_hart 6<br>Tue Jan 25, 2022 9:09        | am.                                      |                     |  |  |
| Transfer of Public Sewer Easement to the HOA o<br>by g_marchenko = Fri Jan 21, 2022 9:11 am                                                                                                    | 4                                                                         | 25      | by Ian Wilson ©<br>Fri Jan 21, 2022 5:01 p  | m                                        |                     |  |  |
| This is a test topic to see if email alerts are workin<br>by mike_linville > Fn Jan 21, 2022 7:50 am                                                                                                    | 6                                                                         | 16      | by Ian Wilson ©<br>Fri Jan 21, 2022 9:15 a  | m                                        |                     |  |  |
| by Ian Wilson = Thu Jan 06, 2022 9:52 am                                                                                                    | 12                                                                        | 83      | by m_lee Si<br>Thu Jan 20, 2022 8:45        | am                                       |                     |  |  |
| by a_jevremovic = Tue Oct 05, 2021 3:32 pm                                                                                                    | 3                                                                         | 24      | by b_bronkall ©<br>Tue Jan 18, 2022 9:39    | 8/75                                     |                     |  |  |
| Ordinance for curb and gutter in front of SFR     N by Ian Wilson = Sun Dec 19, 2021 10:46 am                                                                                                    | 5                                                                         | 51      | by Ian Wilson D<br>Sat Jan 15, 2022 11:24   | am                                       |                     |  |  |
| Forum Header<br>by LS8488 + Fri Jan 14, 2022 10:21 am                                                                                                    | 1                                                                         | 19      | by Ian Wilson (3)<br>Sat Jan 15, 2022 11:23 | am                                       |                     |  |  |
| Mending Parcel Map<br>by b_bronkall = Wed Jan 12, 2022 5:34 pm                                                                                                    |                                                                           | 1       | 15                                          | by b_bronkall ©<br>Wed Jan 12, 2022 5:34 | pm                  |  |  |
| tew Topic 🖋 🛛 🗄 🕞                                                                                                    |                                                                           |         |                                             | Mark topics read + 1                     | 9 topics • Page 1 o |  |  |
| Return to Board Index                                                                                                    | This means that y                                                         |         |                                             |                                          | Jump to  +          |  |  |
| IO IS ONLINE                                                                                                    | had                                                                       |         |                                             |                                          |                     |  |  |
| ers browsing this forum: b_bronkall and 0 guests                                                                                                    | beu:                                                                      |         |                                             |                                          |                     |  |  |
| RUM PERMISSIONS                                                                                                    |                                                                           |         |                                             |                                          |                     |  |  |
| can post new topics in this forum<br>a can reply to topics in this forum<br>(can efficient of the forum)<br>of the second of the second of the second<br>can delete in the second of the forum<br>of the second of the second of the second of the second<br>of the second of the second of the second of the second of the<br>second of the second of the second of the second of the<br>second of the second of the second of the second of the<br>second of the second of the second of the second of the<br>second of the second of the second of the second of the<br>second of the second of the second of the second of the<br>second of the second of the second of the second of the<br>second of the second of the second of the second of the<br>second of the second of the second of the second of the<br>second of the second of the second of the second of the<br>second of the second of the second of the<br>second of the second of the second of the<br>second of the second of the second of the<br>second of the second of the second of the<br>second of the second of the second of the<br>second of the second of the second of the<br>second of the second of the second of the<br>second of the second of the second of the<br>second of the second of the<br>second of the second of the second of the<br>second of the second of the<br>second of the second of the<br>second of the second of the<br>second of the second of the<br>second of the second of the<br>second of the second of the second of the<br>second of the second of the<br>second of the second of the second of the<br>second of the second of the<br>second of the<br>second of the second of the<br>second of |                                                                           |         |                                             |                                          |                     |  |  |
| and state Original term                                                                                                    | Contact us 💟 The team 🔮 Members 🏾 Delete cookies. All times are UTC-08:00 |         |                                             |                                          |                     |  |  |

As of the 11/2023 there are a total of 10 forums and sub-forums that you potentially need to subscribe depending upon your level of interest:

Administrative Flood Control & Water Resources Infrastructure & Development

Resource Recovery & Waste Management

Surveyor

Map Review

Transportation

CAMUTCD

Bridges

Roads

As time goes on and you find that you are no longer interested in a particular forum, you can unsubscribe. Once you unsubscribe, you will stop getting notifications for posts in that particular forum. You will still receive notifications for the remaining forums that you have subscribed to. You can always subscribe again in the future should the need arise.

As time goes on more sub-forums are likely to be created. When you notice that a new one has been created, you need to remember to subscribe to it if you wish to receive notifications for it.

# D. Email Issues: safe senders list, junk/spam email

 If your County IT uses MS Outlook as your primary email software and you are finding that the emails from the forum website are getting moved to your junk folder, right click on the email and select JUNK => NEVER BLOCK SENDER.

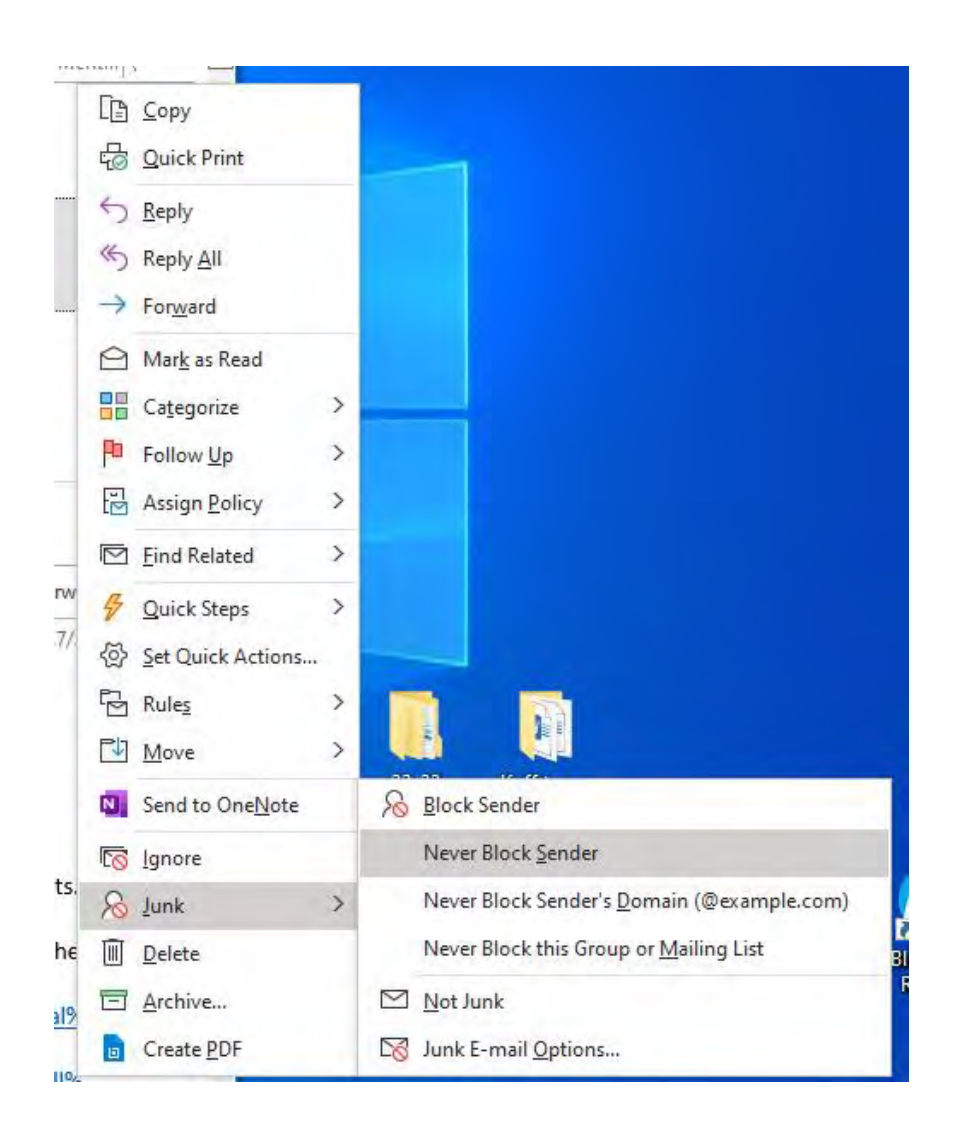

2. The messages may also be getting caught in your organizations overall spam filter. In this example Humboldt County IT uses Microsoft 365.

| 8           | $\uparrow \downarrow$ | *             | Microsoft 3  | 65 security: | You have me   | ssages in qua | arantine - I | Message (HTML)                          | P                    | Ē                |                       | а з      | ×  |
|-------------|-----------------------|---------------|--------------|--------------|---------------|---------------|--------------|-----------------------------------------|----------------------|------------------|-----------------------|----------|----|
| File        | Message He            | elp BLUEB     | EAM          |              |               |               |              |                                         |                      |                  |                       |          |    |
| Delete<br>v | Respond<br>V<br>Step  | ick Move      | Tags         | D<br>Editing | Immersive     | Translate     | Q<br>Zoom    | Create PD     Change Se     Select Fold | F<br>ettings<br>Jers | Viva<br>Insights | Phish Alert<br>Report |          |    |
|             | Quick S               | teps 😼        |              |              |               | Language      | Zoom         | Bluebear                                | n                    | Add-in           | Phish Alert           |          | ^  |
| Micr        | osoft 365 sec         | curity: You   | have n       | nessage      | es in qua     | rantine       |              |                                         |                      |                  |                       |          |    |
| 0           | quarantine@           | messaging     | nicrosoft    | om           |               |               |              | 5 Reply                                 | K Re                 | eply All         | $\rightarrow$ Forward | -        | 1  |
| Q           | To Bronkall, Bo       | b             | inci oborta  |              |               |               |              |                                         |                      |                  | Wed 1/4/2023          | 5:26 PIV | Č. |
| (i) Thi     | s sender quarantine(  | @messaging.mi | rosoft.com i | s from outsi | de your orgar | ization.      |              |                                         |                      |                  |                       |          |    |
|             | Drovoni               | tod cnam      | mores        | mor          |               |               |              |                                         |                      |                  |                       |          | -  |
|             | Preven                | led span      | messa        | iges         |               |               |              |                                         |                      |                  |                       |          |    |
|             | Sender:               | access-bo     | ard@ser      | vice.govo    | delivery.co   | m             |              |                                         |                      |                  |                       |          |    |
|             | Subject:              | Reminder      | : U.S. Acc   | ess Boar     | d Meeting     | and Web       | cast (Jar    | nuary 11)                               |                      |                  |                       |          |    |
|             | Date:                 | 1/3/2023      | 2:52:35 P    | М            |               |               |              |                                         |                      |                  |                       |          | Γ  |
|             | Review M              | essage F      | elease       | Block Se     | nder          |               |              |                                         |                      |                  |                       |          |    |
|             | Sender:               | forum@c       | eaccount     | ies.org      |               |               |              |                                         |                      |                  |                       |          |    |
|             | Subject:              | Reply in "    | Surveyor     |              |               |               |              |                                         |                      |                  |                       |          |    |
|             | Date:                 | 1/3/2023      | 9:26:05 P    | M            |               |               |              |                                         |                      |                  |                       |          |    |
|             | Review M              | essage R      | elease       | Block Se     | nder          |               |              |                                         |                      |                  |                       |          |    |
|             | Sender:               | postmast      | er@mx.in     | ternal       |               |               |              |                                         |                      |                  |                       |          |    |
|             | Subject:              | Mail Syste    | em Error     | - Returne    | ed Mail wit   | h Subject     | Steve N      | lesvold                                 |                      |                  |                       |          |    |
|             | Date:                 | 1/4/2023      | 12:59:26     | AM           |               |               |              |                                         |                      |                  |                       |          |    |

If this happens, you can click the **RELEASE** button and the message will then be sent to your inbox. Note that it might get released from here and go into your spam or junk email folder.

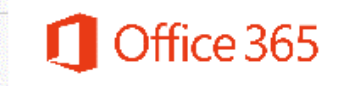

Spam message was released from quarantine.

3. The messages may also be getting caught in your organizations overall spam filter. In this example Humboldt County IT uses Microsoft 365 Defender.

Check the box next to the messages that you want to release and click the **RELEASE** button.

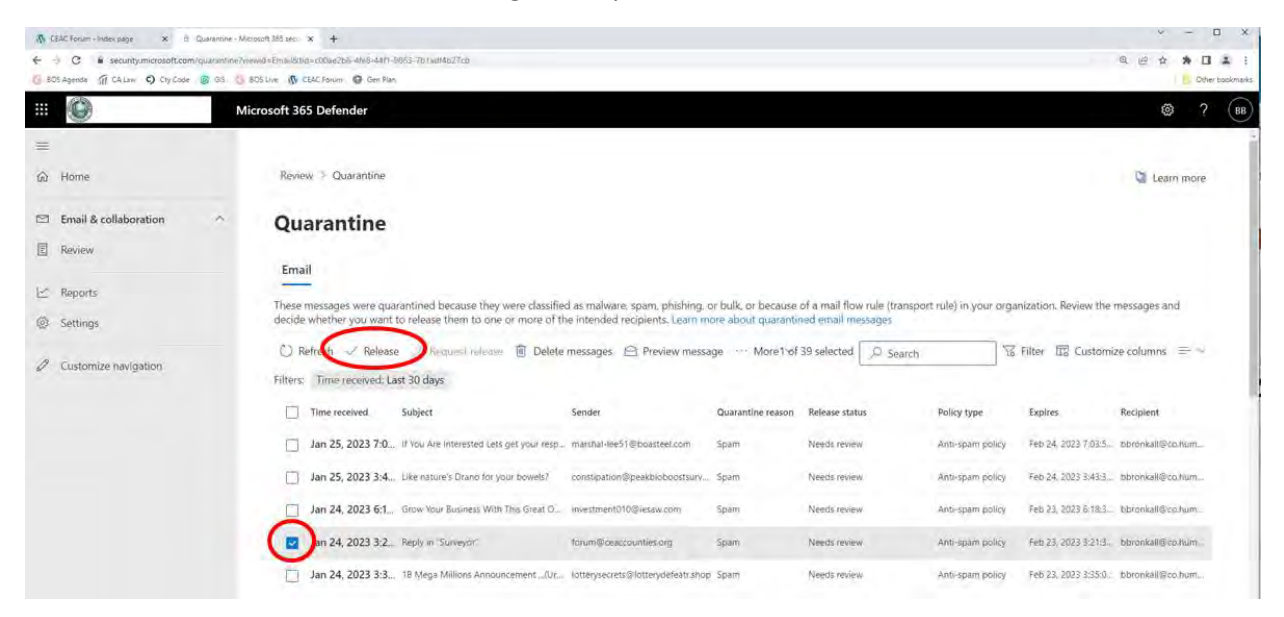

Check the box next to *Report to Microsoft to improve detection*; then click the **RELEASE MESSAGE** button.

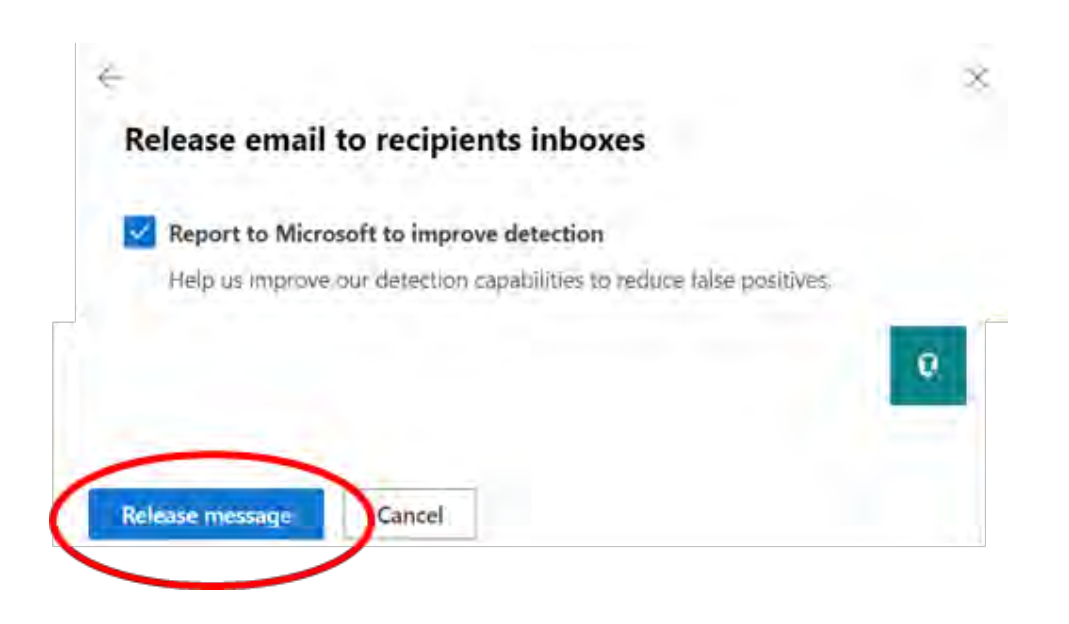

4. You may also need to contact your Department's IT Department to have <u>forum@ceaccounties.org</u> added to your County's overall safe senders list.

As a good measure, I recommend doing this step to ensure that emails from this address will never get hung up in a Tenant Allow/Block List, like to one used in Microsoft 365 Defender.

// END //